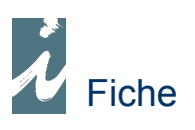

# Droit de Prêt

## Préambule

Le droit de prêt consiste à déclarer les ventes de livre (et les produits ayant au moins un de leurs taux de TVA à 5.5%) faites aux bibliothèques ou tout établissement relevant de cette loi (18 juin 2003). Cette déclaration pourra donc être partiellement différente de la facture émise, cas où celle-ci contient d'autres produits que le livre (papeterie, disques).

## Présentation

### I Définition des intervenants dans la vente

- facturé par (c'est vous, l'émetteur la facture) (obligatoire)
- <u>facturé à</u> (c'est le destinataire de la facture) (obligatoire)
- commandé par (c'est l'émetteur de la commande)
- livré à (c'est le destinataire final de la livraison)

Dans un premier temps, il nous faut identifier les intervenant concernés par leur GENCOD. Pour ce faire nous irons dans le fichier client et en [Communication] nous saisirons le GENCOD (13 caractères) de l'intéressé avec en remarque **GENCOD/DP** (Important)

#### Difficultés concernant les intervenants

Il s'agit de factures établies à l'adresse d'un client dont l'objet à été commandé et livré à un autre client (exemple de Mairie payant pour le compte d'une bibliothèque).

Dans ce cas nous allons devoir repérer et renseigner les éléments constituant la relation.

### Il Périodes de déclaration

Deux périodes ont été définies par la SOFIA, société de gestion de droits d'auteurs agréée par le Ministère de la Culture pour la gestion du droit de prêt.

- 1 période « transitoire » : du 1<sup>er</sup> août 2003 au 31 décembre 2004
- 2 période « standard » : à partir du 1<sup>er</sup> janvier 2005

La période transitoire autorise de déclarer un nombre total de titres, d'exemplaires et un montant.

Remarque : Les utilisateurs de i préface depuis au moins le 1 août 2003 n'utiliserons pas la période transitoire.

### III A qui adresser les déclarations ?

Les déclarations seront télé transmises par i préface à DILICOM

## Fonctionnement \* Identification des intervenants

Renseigner le GENCOD des clients concernés par le droit de prêt. Pour trouver son GENCOD, dirigezvous vers le site de la CLIL <u>http://www.clil.org</u> (ou accès direct à partir de la liste des communications du client dans i préface).

| ● Liste                                                                                                    | Recherchez votre client puis cliquez sur le bouton [Communication]                                                                                                    |
|----------------------------------------------------------------------------------------------------|----------------------------------------------------------------------------------------------------|
| 1 prétace   Clients                                                                                                    |                                                                                                    |
| Nouveau                                                                                                    |                                                                                                    |
| Modifier Addated PSS Propagation and a                                                                                                    |                                                                                                    |
| Supprimer BIBLIOTHEOUE                                                                                                    |                                                                                                    |
| Recherche / Contacts<br>Mini TRALISS BOUND 2025, 72<br>U RAVINS MINI 2025<br>Disposed Antipactic Contact Antipactic Contact<br>Contact Contact Antipactic Contact<br>Contact Contact Contact<br>Contact Contact Contact<br>Contact Contact Contact<br>Contact Contact Contact<br>Contact Contact Contact<br>Contact Contact Contact<br>Contact Contact Contact<br>Contact Contact<br>Contact Contact Contact<br>Contact Contact Contact<br>Contact Contact<br>Contact<br>Contact<br>Contac |                                                                                                    |
| Téléph         Structure         SCA 104 SéRE CODENESE P           Fax         21/05, 0, 11         CBR.         CBR.           State Rel Avenue         CBR.         CBR.         CBR.           State Rel Avenue         CBR.         CBR.         CBR.           State Rel Avenue         CBR.         CBR.         CBR.           State Rel Avenue         CBR.         CBR.         CBR.           State Rel Avenue         CBR.         CBR.         CBR.                                                                                                    |                                                                                                    |
| Communications                                                                                                    |                                                                                                    |
| Notes                                                                                                    |                                                                                                    |
| C. STAL BARK SALL (ST<br>C. STAL BARK SALL) (ST<br>C. STAL BARK SALL<br>SALL BARK SALL AND SALL<br>SALL BARK SALL AND SALL<br>SALL SALL SALL SALL SALL SALL SALL                                                                                                    | Liste avec saisle                                                                                                    |
|                                                                                                    | Nouveau       Numéro       Remarque         Supprimer       3027193895100       GENCOD/DP         Copie sur N -       -       -         Appel de late remarques si champ vide       -       - |

Lien direct avec vers le site de la CLIL. Renseignez le champ Numéro par le GENCOD du client et mentionnez GENCOD/DP dans le champ Remarque. Ceci est important, c'est ce qui permettra de trier les clients concernés par le droit de prêt.

Remarquez le bouton Copie sur N - . Il permet de copier ces informations sur les dossiers N-1 et N-2. (Attention à paramétrer ces dossiers sous « Statistiques »)

### \* Doit de prêt

#### • Recherche des documents

Nous accéderons au Droit de prêt par le bouton « Plus... » du menu général.

| <u>P</u> lus  |                                          |
|---------------|------------------------------------------|
| Droit de Prêt |                                          |
|               | - Sélection et recherche des documents - |
|               | Droit de Prêt                            |
|               | Sélection<br>Du 01/07/2004 Au 30/09/2004 |
|               | Encomble des factures                    |
|               | Ensemble des ractures.                   |
|               | Sélection sur Taux de TVA 5,50           |

Vous définirez la période correspondante à vos déclarations ainsi que le taux de TVA sélectif (5.50).

Lancez la recherche, seules les factures adressées aux clients ayant étés renseignés par leur GENCOD apparaîtrons.

Cochez la case [Ensemble des factures] si vous avez besoin de visualiser toutes les facture afin de repérer celle faisant l'objet de déclaration.

Le contenu des factures laissera apparaître uniquement les produits taxés à 5.50 %.

| 1 prétace                                                     | Factures et Droit de pret.                                                                                                    | Du 0                        | 1/07/2004            | Au 30/09           | 9/20     |
|---------------------------------------------------------------|----------------------------------------------------------------------------------------------------|-----------------------------|----------------------|--------------------|----------|
|                                                               | Date o Numéro o Libellé                                                                                                    | <ul> <li>Montant</li> </ul> | нт                   | MoTIC              | \$       |
|                                                               | - 02/00/2004/24000125 C 7 - 12 20741 - 25 5 2 7                                                                                                    | 27                          | 20.75                | 200 50             | <u> </u> |
| Identifications                                               | 02/09/2004 24000123 D 7 S 1 S 3 5 7 5 7 5 7 5 7 5 7 5 7 5 7 5 7 5 7 5                                                                                                    | 01                          | 4.11                 | 050 00             |          |
|                                                               | 02/09/2004 24000123 22 366 324 THE ST BUET                                                                                                    | 1 21                        | 1.00                 | 1 292 20           |          |
|                                                               | 02/09/2004 24000123 ST 44 This E. C.1                                                                                                    | 87                          | 75 41                | 923.56             |          |
|                                                               | 08/09/2004 24000131 MHG 31 HOF                                                                                                    | -26                         | 0.19                 | -274.50            | 7-       |
|                                                               | 08/09/2004 24000133 DRIARTED VINCT PLET                                                                                                    | 1.94                        | 8.86                 | 2 056.05           | 7        |
|                                                               | 08/09/2004 24000130                                                                                                    | -45                         | 6.94                 | -482.07            | 7        |
| Edit. Simple                                                  | 08/09/2004 24000132 D. 255755 No. 251 1003                                                                                                    | 1 32                        | 2.52                 | 1 395,26           | 7        |
|                                                               | 08/09/2004 24000129 D. FERTEN SPALE SERVET                                                                                                    | 1 63                        | 34.63                | 1 724,53           |          |
| Edit. Détails                                                 | 15/09/2004 24000143 . 7 Sector SYNTECT DF 75.11                                                                                                    | 1 22                        | 20,11                | 1 287,74           | 7        |
|                                                               | 15/09/2004 24000154 DEFAULT A THAT SE FRUT                                                                                                    | 17                          | 4,24                 | 183,82             | ₽.       |
|                                                               | •                                                                                                    |                             |                      |                    | ۰ſ       |
|                                                               | Montant HT soumis au droit de prêt 28 503,08                                                                                                    |                             |                      |                    |          |
| Code                                                          | Libellé écriture                                                                                                    |                             | Quant. T             | P.P. TTC           | _        |
| 220355307                                                     | QUI A VOLE LA CAMIONNETTE D'AHMED ? - BRAUD/LENGLET -                                                                                                    | CASTER                      | 1,00                 | 13,5               | 0        |
| 221106618                                                     | CONTES DES SANTALS - LA NAISSANCE DE L'HERBE SABBAI - I                                                                                                    | DALADI                      | 1,00                 | 8,0                | 0        |
|                                                               | 15 CONTES D'AFGHANISTAN - SOLET, BERTRAND - CASTOR PO                                                                                                    | CHE                         | 1,00                 | 5,0                | 0        |
| 208161632                                                     |                                                                                                    | DN_DEDI                     | 1,00                 | 12,0               | 0        |
| 208161632<br>208161271                                        | LES ROUGES ET LES NOIRS - BEN KEMOUN/GIREL - FLAMMARI                                                                                                    | DIVPLINE                    |                      | 1                  | _        |
| 208161632<br>208161271<br>222005496                           | LES ROUGES ET LES NOIRS - BEN KEMOUN/GIREL - FLAMMARIO<br>LE BOUQUET DE ROSES - HELFT/NOVI - DESCLEE DE BROUWER                                                                                                    | DIVPEN                      | 1,00                 | 13,0               | 0        |
| 208161632<br>208161271<br>222005496<br>207053707              | LES ROUGES ET LES NOIRS - BEN KEMOUN/GIREL - FLAMMARII<br>LE BOUQUET DE ROSES - HELFT/NOVI - DESCLEE DE BROUWER<br>J'AIME PAS LA POESIE - CREECH, SHARON - GALLIMARD-JEUN                                                       | IESSE                       | 1,00<br>1,00         | 13,0<br>5,2        | 0        |
| 208161632<br>208161271<br>222005496<br>207053707<br>221105550 | LES ROUGES ET LES NOIRS - BEN KEMOUN/GIREL - FLAMMARI<br>LE BOUQUET DE ROSES - HELFT/NOVI - DESCLEE DE BROUWER<br>J'AIME PAS LA POESIE - CREECH, SHARON - GALLIMARD-JEUN<br>SUR LE FLEUVE - SCHULZ, HERMANN - ECOLE DES LOISIRS | IESSE                       | 1,00<br>1,00<br>1,00 | 13,0<br>5,2<br>9,0 | 0        |

#### - Résultat de la recherche -

i préface vous présente soit les factures concernées par le droit de prêt soit l'ensemble des factures pour les identifier au travers des GENCODS des clients.

#### • Envoi du fichier de déclaration

| E.D.I.   | GENCOD Librairie 1234567890123                                 |  |
|----------|----------------------------------------------------------------|--|
|          | Date         17/10/2005         Nombre de Documents         40 |  |
| Chemin   | C:\EDIMAIL\DP\ Nom du fichier 20051017                         |  |
| □ Périod | e Transit. Création du Bichier EDI                             |  |

Important : <u>Après avoir décoché [Ensemble des factures] et visualisé une dernière fois les factures faisant</u> <u>l'objet de la déclaration</u>, nous indiquerons le GENCOD de la librairie, le nombre de factures faisant l'objet de la déclaration étant affiché automatiquement à coté de la date. Nous lancerons la création du fichier dit EDI.

Création du Bichier EDI

Après la création, en cliquant sur we nous télé transmettrons notre fichier à DILICOM.

| C 1            |                                                            |                |
|----------------|------------------------------------------------------------|----------------|
| Compte         |                                                            |                |
| Destinataire   | ordo@dilicom.net                                           | <u></u>        |
| Sujet          | :::EDLEDL011234567890123                                   |                |
| Message        |                                                            | Marijo Dilicom |
|                |                                                            |                |
| Veuillez trouv | er ci-joint notre declaration concernant le Droit de prêt. | -              |
| Veuillez trouv | er ci-joint notre declaration concernant le Droit de pret. | -              |
| Veuillez trouv | er ci-joint notre declaration concernant le Droit de pret. |                |
| Veuillez trouv | 20051017.TXT:                                              |                |

Il suffira de cliquer sur Dilicom pour que les éléments du message soient renseignés. Remarque : Le texte du message n'est pas obligé.

NB : Le fichier de déclaration est stocké sur votre disque dur sous C:\EDIMAIL\ c'est un fichier texte.

#### Période transitoire

Concerne la période du 1<sup>er</sup> août 2003 au 31 décembre 2004. Si vous ne possédiez pas i préface à cette époque et que vous souhaitiez l'utiliser pour effectuer vos déclarations, nous vous invitons à nous appeler pour vous indiquer la procédure à suivre. Cette déclaration pouvant être globale, contenant uniquement la quantité de livre, le prix moyen (pour déterminer le montant) et le nombre de titres (contenu dans libellé de l'écriture document).

#### Journaux

| WD        |                                                                   |                                     |                                       |
|-----------|-------------------------------------------------------------------|-------------------------------------|---------------------------------------|
| i préface | Journal des décl                                                  | arations des                        | s Droits de Prêt                      |
|           | Date Fichier     12/10/2005 20051012     12/10/2005 20051012      | Montant DP                          | Déclarations<br>Période Du 16/09/2004 |
| Supprimer | 12/10/2005 20051013<br>12/10/2005 20051014<br>17/10/2005 20051017 | 14 327,72<br>13 710,03<br>20 075 17 | Au 30/09/2004                         |
| Fin       | 17/10/2003 20031017                                               | 30 073,17                           | Nombre Documents 20                   |
|           |                                                                   |                                     | Nombre Produits 1 284                 |
|           |                                                                   |                                     | Montant HT Factures 11 992,29         |
|           |                                                                   |                                     | Montant TTC Factures 12 667,51        |
|           |                                                                   |                                     | Mont. TTC soumis à DP 13 710,03       |
|           | Getion facturation                                                | •                                   | Calcul HT du Droit 779,72             |
|           | Droit de Prêt ré                                                  | clamé : Date                        | Montant 0,00                          |
|           | Notes                                                             |                                     |                                       |
|           |                                                                   |                                     |                                       |

i préface conservera une trace de vos déclarations, différents éléments de contrôle sont mémorisés. Vous pourrez en saisissant les champs du bas de la fenêtre suivre l'évolution de ces déclarations.

## A remarquer

Le fichier des intervenants codifiés peut être interrogé sur le site <u>www.clil.org</u>. S'il n'existe pas, ce GENCOD est attribué gratuitement par DILICOM sur demande.